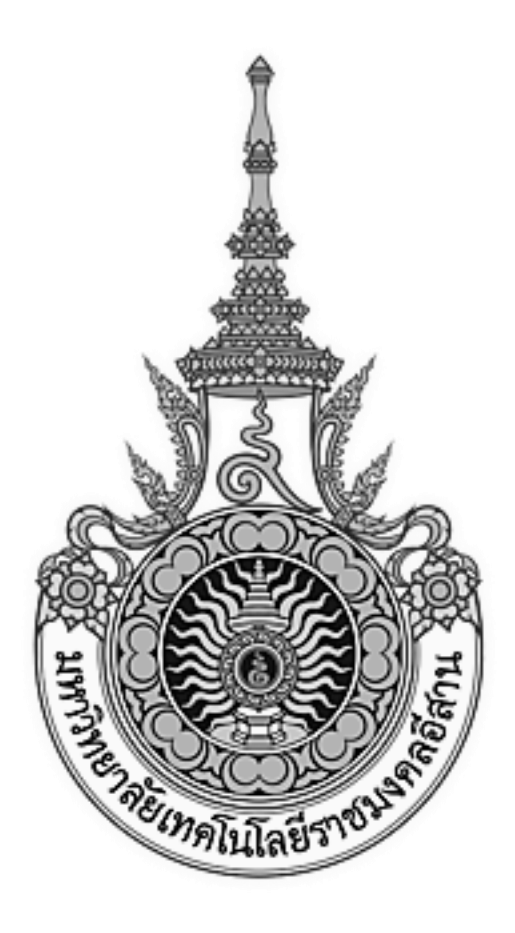

# เอกสารอ้างอิง (SD)

# SD15-11

คู่มือการใช้งานระบบบัญชี

(Account module)

มหาวิทยาลัยเทคโนโลยีราชมงคลอีสาน

# สารบัญ

| บทที่ 1 : การบันทึกรายการบัญชี (Journal Voucher)       | 3  |
|--------------------------------------------------------|----|
| บทที่ 2 : การค้นหารายการบัญชี และดูที่มาของรายการบัญชี | 5  |
| บทที่ 3 : การผ่านรายการบัญชี (Journal Posting)         | 10 |
| บทที่ 4 : การกลับรายการบัญชี (Reversal)                | 12 |
| บทที่ 5 : การพิมพ์เอกสารระบบบัญชี                      | 14 |
| บทที่ 6 : การดูข้อมูลรายการบัญชี (Inquiry Account)     | 19 |
| บทที่ 7 : การเปิด-ปิด Period ระบบบัญชึ                 | 23 |

# บทที่ 1 : การบันทึกรายการบัญชี (Journal Voucher)

Journal Voucher เป็นการบันทึกรายการบัญชีบนระบบบัญชีแยกประเภททั่วไป

| Journ | als:Enter                                                                                |                  |  |
|-------|------------------------------------------------------------------------------------------|------------------|--|
| Enter | - Journals<br>- Journals<br>Enter<br>Post<br>Encumbrance                                 | ck1 Top Ten List |  |
| 0 4 A | + Import<br>+ Define<br>+ Generate<br>+ Schedule<br>+ AutoAllocation<br>+ Reconciliation |                  |  |
|       | + Budgets<br>+ Inquiry<br>+ Define reports<br>+ Request reports                          |                  |  |
|       | + Sequences<br>Flexfield Values                                                          |                  |  |

Navigator  $\rightarrow$  Journals  $\rightarrow$  Enter

- Click → New Journal เพื่อสร้าง Journal ใหม่

| Find Journals |           |                  |
|---------------|-----------|------------------|
|               |           |                  |
| Batch         |           |                  |
| Journal       |           |                  |
| Ledger        |           |                  |
| Source        |           | Period           |
| Category      |           | Currency         |
| - Status      |           | Control Total    |
| Posting       |           | Batch            |
| Funds         |           | Journal          |
|               |           |                  |
|               |           | 1.1 Click2       |
| Clear         | New Batch | New Journal Find |

| Journals (Ans. Sana - Ans | istwiller) - Manual 2001 | 29 JUN 2015 18 47 37    |                         |                  |                       |                                                                                                    |                  |     |
|---------------------------|--------------------------|-------------------------|-------------------------|------------------|-----------------------|----------------------------------------------------------------------------------------------------|------------------|-----|
| Journal                   | Manual 2001 29-JUN-      | 2015 18:47:38           |                         | Conversion       |                       | Reverse                                                                                                    |                  |     |
| Description               | ด่าสข้อ่ายเดือนมัญหายน   | W M. 2558               |                         | Currency         | THB                   | Date                                                                                                    |                  |     |
| Ledger                    | ผทร.ธีสาน - นครราย       | Category                | ้จ่าย                   | Date             | 29-JUN-2015           | Period                                                                                                    | 1                |     |
| Period                    | JUN-15                   | Effective Date          | 29-JUN-2015             | Туре             | User                  | Method                                                                                                    | Switch Dr/Cr     | . * |
| Balance Type              | Actual                   | Document Number         | 2580003                 | Rate             | 1                     | Status                                                                                                    | Not Reversed     |     |
| Clearing Company          | [: ]                     | Tax                     | Not Required            |                  |                       |                                                                                                    | Revenue          |     |
| -                         |                          | Control Total           |                         |                  | 1.1 ระบ3              | 18                                                                                                    |                  |     |
| Lines Other               | Information              |                         |                         | · · · ·          |                       |                                                                                                    |                  |     |
|                           |                          |                         |                         |                  |                       |                                                                                                    |                  |     |
| ine Account               |                          | Debit (THB)             | Credit (THB) De         | cription         |                       |                                                                                                    | 1                |     |
| 01.200.0000.000.11        | 01010101.00000.000       | 25,000.00               | ต่าง                    | ส่งานเดือนมิยุร  | 41074 W. K. 2558      |                                                                                                    |                  |     |
| 01.200.0000.000.61        | 01010113 00000.000       |                         | 25,000.00 911           | ส์จ่ามเดือนมีสุร | 47074 W. N. 2558      |                                                                                                    |                  |     |
|                           |                          |                         |                         |                  |                       |                                                                                                    |                  |     |
|                           |                          |                         |                         |                  |                       |                                                                                                    |                  |     |
|                           |                          |                         | 1.1                     | ระบุ4            |                       |                                                                                                    |                  |     |
|                           |                          |                         |                         |                  |                       |                                                                                                    |                  |     |
|                           |                          | 1                       | 10                      |                  |                       |                                                                                                    | iii              |     |
|                           |                          | ĺ                       |                         |                  |                       | Date         Period           JUN-2015         Period           er         Not Reversed          1 \$2013         Bowrse |                  |     |
| - 10                      |                          | 25,000.00               | 25,000.00               |                  |                       |                                                                                                    |                  |     |
|                           |                          | *                       |                         |                  |                       |                                                                                                    | (F)              |     |
| Acct Desc                 | นกรราชสีมา เงินรายใจ     | ์ - ปกล์ มหร่\ อีสาน.00 | 0 ค่าจ้างประจำ 00000 แม | แงวแมร์หารทั่    | ราม 00000 งมรายจ่ายส่ | ин 00000000000                                                                                                    | 000 กองทุนบริหาร | 51" |
| Post                      | AutoCopy §               | atch                    | Apprive                 |                  | Line Drilldown .      |                                                                                                    | T Agcounte       |     |
|                           | 10111                    |                         |                         |                  |                       |                                                                                                    |                  |     |

#### ระบุรายละเอียดของ Journal

| - | Journal | ระบุ ชื่อ Journal (ชื่อห้ามซ้ำ) |
|---|---------|---------------------------------|
|   |         |                                 |

- **Description** ระบุ รายละเอียดของ Journal

(ถ้าระบุระดับ Header ระบบจะ Default ให้ที่ Line อัตโนมัติ)

- Period
- Category
- Line/ Account/ Debit and Credit
- Click → Save 🗳

- ระบุ Period ที่บันทึกบัญชี ระบุ วันที่บันทึกรายการบัญชี
- ระบุรหัสบัญชีพร้อมจำนวนเงิน

# บทที่ 2 : การคันหารายการบัญชี และดูที่มาของรายการบัญชี

### 2.1 Navigator $\rightarrow$ Journals $\rightarrow$ Enter

| 🕸 Navig  | ator - NR - ระบบบัญช์แยกประเภททั่ว"ไป |                |  |
|----------|---------------------------------------|----------------|--|
| Func     | tions Documents                       |                |  |
| Jour     | nals:Enter                            |                |  |
| Ente     | r Journals                            |                |  |
|          | - Journals                            | 🔺 Top Ten List |  |
|          | Enter                                 |                |  |
| *        | Post                                  |                |  |
|          | Encumbrance                           |                |  |
|          | + Import                              |                |  |
| a la     | + Define                              |                |  |
| <b>1</b> | + Generate                            |                |  |
| <b>*</b> | + Schedule                            |                |  |
|          | + AutoAllocation                      |                |  |
|          | + Reconciliation                      |                |  |
|          | Launch Journal Wizard                 |                |  |
|          | + Budgets                             |                |  |
|          | + Inquiry                             |                |  |
|          | + Define reports                      | -              |  |
|          | + Request reports                     |                |  |
|          | + Sequences                           |                |  |
|          | Flexfield Values                      |                |  |
|          |                                       |                |  |
|          |                                       | Open           |  |
|          |                                       |                |  |

| Find Journals |                       | _ 🗆 🗵 🗡       |
|---------------|-----------------------|---------------|
|               |                       |               |
| Batch         |                       |               |
| Journal       |                       |               |
| Ledger        |                       |               |
| Source        | Period                |               |
| Category      | Currency              |               |
| Status        | Control Total         |               |
| Posting       | Batch                 |               |
| Funds         |                       |               |
|               | 2.1 Click2            | $\rightarrow$ |
|               | [                     | More          |
| Clear         | New Batch New Journal | Find          |

#### - Click $\rightarrow$ More

| • Find Journals |                   |                 | 3 🖬 🗖          | 3                 |
|-----------------|-------------------|-----------------|----------------|-------------------|
| Bato            | h                 |                 |                | 2.1 ระบุเงื่อนไข3 |
| Journ           | al                |                 |                |                   |
| Ledge           | er 🗌              |                 |                |                   |
| Sourc           | e                 | Period          |                |                   |
| Categor         | у                 | Currency        |                |                   |
| Status          |                   | Control Total   |                |                   |
| Postin          | g                 | Batch           |                |                   |
| Fund            | s                 | Journal         |                |                   |
|                 |                   |                 |                |                   |
| Balance Typ     | e Any 🔽           | Budget          |                |                   |
| Referenc        | e                 |                 |                |                   |
| C Document Nu   | mbers             | Dates Created - |                |                   |
| Fro             | n                 | From            |                |                   |
| Т               | o                 | To              |                |                   |
|                 |                   |                 |                |                   |
|                 |                   |                 | (Le <u>s</u> s |                   |
|                 |                   |                 |                |                   |
| ( <u>C</u> lear | New <u>B</u> atch | 2.1 Click       |                |                   |
|                 |                   |                 |                |                   |

- ระบุเงื่อนไขเพื่อใช้ในการค้นหารายการบัญชี ที่หน้าจอ Find Journals หรือไม่ระบุเพื่อดูทั้งหมด เช่น Source Payables คือรายการบัญชีที่มาจากระบบการเงิน
- Click → Find เพื่อคันหา

| Batch Status       | Source         | Category        | Period. | Batch Name           | Journal Name          | Currency      | Journal Debit | Journal Credit |
|--------------------|----------------|-----------------|---------|----------------------|-----------------------|---------------|---------------|----------------|
| Inposted           | Budget Journal | Budget          | OCT-14  | CJE: Budget 1120 Bud | CJE: Budget THE 1005  | THB           | 1,000,000,00  | 0.00           |
| Posted             | Manual         | จำม             | JUN-15  | Manual 1003 29-JUN-2 | Manual 1003 29-JUN-2  | THB           | 2,350.00      | 2,350.00       |
| Posted             | Manual         | WALL            | JUN-15  | Manual 1004 29-JUN-2 | Manual 1004 29-JUN-2  | THE           | 2,500.00      | 2,500.00       |
| <sup>D</sup> osted | Manual         | สม              | JUN-15  | Manual 1005 29-JUN-2 | Manual 1005 29-JUN-2  | THB           | 20,500.00     | 20,500.00      |
| Posted.            | Manual         | ย่าย            | JUN-15  | Manual 1006 29-JUN-2 | Manual 1006 29-JUN-2  | THB           | 4,600.00      | 4,600.00       |
| Posted             | Manual         | 810             | JUN-15  | Manual 2001 29-JUN-2 | Manual 2001 29-JUN-2  | THB           | 25,000.00     | 25,000.00      |
| Posted             | Manual         | ด้าย            | JUN-15  | Manual 2002 29-JUN-2 | Manual 2002 29-JUN-2  | THB           | 30,000.00     | 30,000.00      |
| Inposted           | Payables       | Purchase Invoic | JUN-15  | Payables A 2001 5367 | JUN-15 Purchase Invoi | THB           | 208,232.50    | 208,232.50     |
| Inposted           | Manual         | tinu            | JUN-15  | Revenues "Manual 200 | Reverses "Manual 200  | тнв           | 30,000.00     | 30,000.00      |
|                    |                |                 |         |                      |                       |               |               |                |
| ej                 | [              | 2.1 Click       | .5      |                      |                       |               |               |                |
| Renew Jo           | lenu           | Review Bat;     | h       | Eos                  | 4                     | everse Eletzh |               | Requery        |

### - Click → Review Journal เพื่อดูข้อมูลของรายการบัญชีแต่ละรายการ

| 🕒 Jau | mais (मनदाविगांच- चन | รราชสีมาว่ - Payables A 20 | 101 536714                      |                                |               |                         | 222     |               |      |
|-------|----------------------|----------------------------|---------------------------------|--------------------------------|---------------|-------------------------|---------|---------------|------|
|       | Journal              | JUN-15 Purchase Invo       | ices THB                        |                                | Conversion    | ۱                       | Reverse |               |      |
|       | Description          | Journal Import 536714      | 6                               |                                | Currency      | THE                     | Date    |               |      |
|       | Ledger               | มหาร.อีสาวม - มครราช       | Category                        | Purchase Invoices              | Date          | 30-JUN-2015             | Period  |               |      |
|       | Period               | JUN-15                     | Effective Date                  | 30-JUN-2015                    | Type          | User                    | Method  | Switch Dr/Cr  |      |
|       | Balance Type         | Actual                     | Document Number                 |                                | Rate          | 1                       | Status  | Not Reversed  |      |
|       | Clearing Company     |                            | Tax                             | Not Required                   |               |                         |         | PROFILE       | 3.   |
|       |                      |                            | Control Total                   |                                |               | t                       | 1       | HOMON !!      |      |
|       | Lines Othe           | e Information              |                                 |                                |               |                         |         |               |      |
|       |                      |                            |                                 |                                |               |                         |         |               | 4    |
| Line  | Account              |                            | Debit (THB)                     | Credit (THB)                   | Description   |                         |         | -11           |      |
| t     | 01.000.0000.000.2    | 101010102.00000.000        | 2,100.00                        |                                | Journal Impor | t Created               |         |               | 4    |
| 2     | 01 000 0000 000 2    | 101010102.00000.000        |                                 | 206,132.50                     | Journal Impor | t Created               |         |               |      |
| 3     | 01 000 0000 000 1    | 106010199.00000.000        | 0.00                            |                                | Journal Impor | t Created               |         |               | 1 8  |
| 4     | 01.000.0000.000.5    | 101010101.00000.000        | 95,350.00                       |                                | Journal Impor | t Created               |         |               |      |
| 5     | 01 000 0000 000 5    | 101010101 00000 000        |                                 | 2,100.00                       | Journal Impor | t Created               |         |               |      |
| 6     | 01 100 0000.000.5    | 101010113.00000.100        | 10,700.00                       |                                | Journal Impor | t Created               |         |               |      |
| 7.    | 01 000 0000 000 5    | 101010103.00000.000        | 9,630.00                        |                                | Journal Impor | t Created               |         |               |      |
| В     | 01.000.0000.000.5    | 101010104,00000.000        | 428.00                          |                                | Journal Impor | t Created               |         | 1             |      |
|       |                      |                            | 206,232.93                      | 208,232.50                     |               |                         |         |               |      |
|       | Acet Date            | โนตรรวชสีมว 000 มาเร       | +<br>- ສະກຸມ 000 ເວົ້າແມ່ທ່າງຈ  | สอบสะบริการ 00000 แนะ          | เกาแปรแกรงไป  | wt.00000.audee.com      | 2.1 Cli | ck6           | en.i |
| -     | meet best            | THE PARTY NEWSFERT         | Contraction and a second second | undanie e su i stransfere unit |               | (0.000000, 0000 open 10 | -       | 10.000 (U.)   | SOLA |
|       | Eost                 | AutoCopy §                 | jatch                           | Opprove                        |               | Line Drilldown          |         | T Agcounts    |      |
| 6     | Check Funds          | Unreserve                  | Fands                           | View Results                   | 6             | Change Penod            | ci      | ange Climency |      |

- Click → Line Drilldown เพื่อย้อนกลับไปดูรายการเริ่มต้น

|                                                                                                    | ۵                                                                                                    | * 3                                                            |                                                | Lopped    | n As MERCU                                                      | RY 🕐                                               |
|----------------------------------------------------------------------------------------------------|----------------------------------------------------------------------------------------------------|----------------------------------------------------------------|------------------------------------------------|-----------|-----------------------------------------------------------------|----------------------------------------------------|
| ew Journal Entry Lines                                                                                                    |                                                                                                    |                                                                |                                                |           |                                                                 |                                                    |
| Annual Deviut Double Column: (Content/11t)<br>Unity: zero. Early: Universitäri<br>Pennel JUN 55 CLasses 2000 2000 2000 2000 2000 2000 2000                                                                                                    | 2001 536714<br>State Invoices THE                                                                                                    | i                                                              |                                                |           |                                                                 | Save Se                                            |
| ensemalian "Advanced Search"<br>sonatae Advanced Search". (AdvancedSearchRN)<br>only jaranneters and values to find the data that is displayed in your resulta vet.<br>Show table data when air conditions are test.                                                                                                    |                                                                                                    |                                                                |                                                |           |                                                                 |                                                    |
| Balancing Segment a V<br>Natural Account Segment a V<br>GL Date a V<br>Do Cleant A Click7 V And                                                                                                    |                                                                                                    |                                                                |                                                |           |                                                                 |                                                    |
| Increases "Journal Entry Lines"                                                                                                    |                                                                                                    |                                                                |                                                | + Press   | 005 5-10                                                        | V Next 10                                          |
| last Later in Langel in                                                                                                    | 0                                                                                                    | Plate in                                                       | Accessibles Class                              | Accounted | Accounted                                                       | Buporting                                          |
| <ul> <li>Sen Stra<br/>unmuliur 000 0000 200 210 https://www.iii.com/<br/>unmuliur 000 0000 200 https://www.iii.com/<br/>unmuliur 000 0000 20000 00000 00000 00000 00000 00000 00000</li></ul>                                                                                                    | ee<br>windelahelle 24-                                                                                                    | aun-2015                                                       | Liability                                      |           | 210.00                                                          | 242                                                |
| ער אלאיין (גער גער גער גער גער גער גער גער גער גער                                                                                                    | างสารางในๆ 1001 มากรับได้ แต่น่านการมีสา 1001 มากรับได้จะบบการมีสา 1001 มากรับได้จะบบการมีสา 1000 มากรับได้จะ<br>24-24-24-2015 มากราช 24-24-24-2015 มากราช 24-24-24-2015 มากราช 24-24-24-2015 มากราช 24-24-24-2015 มากราช 24-24- |                                                                |                                                |           | 3,000.00                                                        | -                                                  |
| aust 1969/201001.nrt2.rms (2000.000000000.00000000000000000000000                                                                                                    | H<br>anadrizikita 21-                                                                                                    | aun 2015                                                       | Liability                                      |           | 400.00                                                          | 89                                                 |
|                                                                                                    | # horse income                                                                                                    | Aug. 2010                                                      | 111111                                         |           | 630.00                                                          | 14                                                 |
| שאיי אלידי - שאיי אלידי - | anawinists 20-                                                                                                    | arrento                                                        | Catoley                                        |           |                                                                 |                                                    |
| Wm 3474-<br>serreibn         on 000 0000 20100 20100 20100 00000 00000 00000 00000 00000 00000 0000                                                                                                    | oronomituriteitee 20-<br>Re<br>scranotritariteitee 20-                                                                                                    | Apr-2015                                                       | Liabats                                        |           | 8,000.00                                                        |                                                    |
| bitm 56m-<br>barrañan         on 000 0000 000 2000 2000 00000 00000 00000 00000 00000 00000 0000                                                                                                    | ornadolyfisitas 20-<br>20<br>ornadolyfisitaitas 20-<br>20<br>ornadolyfisitas 20-                                                                                                    | am-2015<br>am-2015                                             | Liabely<br>Liabely                             |           | 8,900.00<br>28.00                                               | 88                                                 |
| Imm Same         91 000 0000 000 2000 2000 00000 00000 00000 00000 00000 00000 0000                                                                                                    | ornadottatiska 20-<br>26<br>ornadottatiska 20-<br>28<br>ornadottatiska 20-<br>29<br>ornadottatiska 20-                                                                                                    | an-2015<br>an-2015<br>an-2015                                  | Labity<br>Labity<br>Labity                     |           | 8,000.00<br>28,00<br>400.00                                     | 90<br>92<br>93                                     |
| with Same         or 000 0000 300 200 200 0000 00000 00000 00000 00000 000000                                                                                                    | ornadottallaita 20-<br>26<br>ornadottallaita 20-<br>26<br>ornadottallaita 20-<br>27<br>ornadottallaita 20-<br>28<br>ornadottallaita 20-                                                                                          | am-2015<br>Am-2015<br>Am-2015<br>Am-2015                       | Lability<br>Lability<br>Lability<br>Lability   |           | 8,000.00<br>28,00<br>400.00<br>700.00                           | 80                                                 |
| Imm Serie         91 000 0000 300 200 200 200 200 00000 00000 00000 00000 000000                                                                                                    | araphtajata 26-<br>26<br>27 moltaletta 26-<br>28<br>araphtaletta 28-<br>29<br>araphtaletta 28-<br>20<br>20<br>20<br>20<br>20<br>20<br>20<br>20<br>20<br>20                                                                       | am-2015<br>Am-2015<br>Am-2015<br>Am-2015<br>Am-2015            | Labity<br>Labity<br>Labity<br>Labity<br>Labity |           | 8,900.00<br>28,00<br>400.00<br>700.00                           | 50<br>50<br>50<br>50<br>50                         |
| Imm Same         91 000 0000 000 2101151012 00000 000000 00000 00000 0000000000                                                                                                    | anadriujska 24.<br>26.<br>zmadrialska 24.<br>27.<br>anadrialska 24.<br>28.<br>zmadrialska 24.<br>28.<br>zmadrialska 24.<br>28.<br>zmadrialska 24.                                                                                | Am-2015<br>Am-2015<br>Am-2015<br>Am-2015<br>Am-2015<br>Am-2015 |                                                |           | 8,900.00<br>28,00<br>400.00<br>706.00<br>10,000.00<br>21,400.00 | 58<br>58<br>58<br>59<br>59<br>59<br>59<br>50<br>50 |

- Click  $\rightarrow$  View Transaction

เพื่อย้อนกลับไปดูใบแจ้งหนี้ของรายการนั้น

| R   | ITUN              |                 |          |               |               |          |                      |                                    |              |              |               |       |
|-----|-------------------|-----------------|----------|---------------|---------------|----------|----------------------|------------------------------------|--------------|--------------|---------------|-------|
| Ope | arating Unit      | Туре            | Batch Na | eme           | เลขที่กู้การั | ນເມິດ 🗄  | Supplier Num         | Supplier                           | Site         | Invoice Date | Invoice Num   | Invo  |
| NR  | Operating Unit    | Standard        | TEST     |               | 99/10001      | (        | 0101702125746        | NOR. TRACE                         | แลรราชสีมา   | 24-JUN-2016  | 99/0001       | F     |
|     |                   |                 |          |               |               |          |                      |                                    |              |              |               | E     |
| [4] | 1 General         | 2 Lines         |          | 3 Hold        | 5             | ≜ View I | <sup>3</sup> aymente | 5 Schedule                         | d Payments   | 6 View Prepa | yment Applica | dione |
| Sun | umary             |                 |          | Amoun         | it Paid       |          | Sta                  | atus                               |              |              |               |       |
|     | Items             | 1               | 00.000   | THB 3,180.00  |               |          |                      | Status Validated                   |              |              |               |       |
|     | Retainage         | 3               |          | Land Langered |               |          |                      |                                    | Accounted    | Partial      |               |       |
| Pre | epayments Applied | (               |          |               |               |          |                      |                                    | Approval     | Not Required | 1             |       |
|     | Withholding       | 1               | 30.00    |               |               |          |                      |                                    | Holds        | a            |               |       |
|     | Subtota           | ۲ <u>[</u> ] (1 | 2,970.00 |               |               |          | 5                    | Scheduled P                        | ayment Holds | 0            |               |       |
|     | Tax               | c               | 210.00   |               |               |          |                      |                                    |              |              |               |       |
|     | Freight           | t               |          |               |               |          | De                   | and all and a local sectors of the |              |              |               | _     |
|     | Miscellaneous     | 3               |          |               |               |          | De                   | scapanon                           |              |              |               |       |
|     | Tota              | 1               | 1,180,00 |               |               |          |                      | 1                                  | ent s        |              |               |       |

# บทที่ 3 : การผ่านรายการบัญชี (Journal Posting)

### **3.1** Navigator $\rightarrow$ Journals $\rightarrow$ Post

| 🕸 Navigator - NR - ระบบบัญช์แยกประเภททั่วใป                                                                                                    |    |
|----------------------------------------------------------------------------------------------------|----|
| Functions Documents                                                                                                    |    |
| Functions       Documents         Journals:Post       Post Journals         - Journals       Top Ten List         Enter       3.1 Click1         Post       Encumbrance         + Import       + Define                                                                         |    |
| <ul> <li>+ Generate</li> <li>+ Schedule</li> <li>+ AutoAllocation</li> <li>+ Reconciliation</li> <li>Launch Journal Wizard</li> <li>+ Budgets</li> <li>+ Inquiry</li> <li>+ Define reports</li> <li>+ Request reports</li> <li>+ Sequences</li> <li>Flexfield Values</li> </ul> |    |
| <br>Open                                                                                                    | D. |

| OF | ind Journal Batches |                  | _ 🗆 🗙 |
|----|---------------------|------------------|-------|
|    |                     | 3.1 ระบุ2        |       |
|    | Period JUN-15       | Balance Type Any |       |
|    | Batch               |                  |       |
|    | Total               |                  |       |
|    | Entered Debit       |                  |       |
|    | Entered Credit      |                  |       |
|    | Control             |                  |       |
|    |                     | 3.1 Click3       |       |

- Period ระบุ Period ที่ต้องการ Post Journal
- Click  $\rightarrow$  Find

-

| O Pos | PostJournals (มทร.อีล่าน - นครราชสีมา)  |             |                  |                 |                      |                |               |
|-------|-----------------------------------------|-------------|------------------|-----------------|----------------------|----------------|---------------|
| /     | - 3.1                                   | Click4      |                  | Balance<br>Type | Total E              | Entered Crodit | Control Total |
|       | JUN-15                                  | Manual 2001 | 29-JUN-2015 18:4 | Actual          | 25.000.00            | 25.000.00      |               |
|       | JUN-15                                  | Manual 2002 | 29-JUN-2015 19:0 | Actual          | 30.000.00            | 30.000.00      |               |
|       |                                         |             |                  |                 |                      |                |               |
|       |                                         |             |                  |                 |                      |                |               |
|       |                                         |             |                  |                 |                      |                |               |
|       |                                         |             | O Note           |                 |                      | ×              |               |
|       |                                         |             |                  | De etime        |                      | D :- 535434    |               |
|       |                                         |             |                  | our Posting     | concurrent request i |                | 3.1 Click 7   |
|       |                                         |             |                  |                 |                      |                | 5.1 Cilck/    |
|       |                                         |             |                  |                 |                      | <u>UK</u>      |               |
| FB    | atch Informati                          | ion         |                  |                 |                      |                |               |
|       | Post                                    | Status Pos  | table            |                 |                      |                |               |
|       | Batch Status Requires funds reservation |             |                  |                 |                      |                |               |
|       | 3.1 Click5                              |             |                  |                 |                      |                |               |
|       | Review Batch Post                       |             |                  |                 |                      |                |               |
|       |                                         | .2011       |                  |                 |                      |                |               |
|       |                                         |             |                  |                 |                      |                |               |

- 🗹 รายการที่ต้องการ Post
- Click → Review Batch เมื่อต้องการตรวจสอบรายการบัญชี
- Click  $\rightarrow$  Post
- Click  $\rightarrow$  OK

### บทที่ 4 : การกลับรายการบัญชี (Reversal)

ในกรณี Journal ถูก Post และ Status เปลี่ยนเป็น "Posted″ แล้ว แต่ตรวจสอบพบว่ารายการบัญขีนั้นไม่ ถูกต้องและไม่สามารถลบรายการบัญขีได้ หรือ Adjust รายการค้างจ่าย หรือ ค่าใช้จ่ายค้างรับต่างๆ รายการเหล่านี้ สามารถใช้วิธีการกลับรายการบัญชี (Reverse) ได้

#### 4.1 Navigator -> Journals -> Enter

- คันหา Journal ที่ต้องการ Reverse
- รายการที่สามารถ Reverse ได้ คือรายการที่มี Status = "Posted" เท่านั้น
- Status ของ Reverse = "Not Reverse"

| Journal                       | Manual 2002 29-JUN- | 2015 19:06:40           |                       | Conversion     |                                                     | Reverse           |              | 4 1 5891 1       |
|-------------------------------|---------------------|-------------------------|-----------------------|----------------|-----------------------------------------------------|-------------------|--------------|------------------|
| Description ທ່າກຮັບາຍ 06/2558 |                     |                         |                       | Currency       | THB                                                 | Date              | /IL          | <b>⊣.</b> 1 је∐1 |
| Ledger                        | มพร.ธีสาน - นครรณ   | Category                | ด่าย                  | Date           | 29-JUN-2015                                         | Period JUN-15     | 6 F          |                  |
| Period                        | JUN-15              | Effective Date          | 29-JUN-2015           | Туре           | User                                                | Method Switch     | Dr/Ct *      |                  |
| Balance Type                  | Actual              | Document Number         | 2580004               | Rate           | t                                                   | Status Not Rev    | rersed       | 4.1 Click.       |
| Clearing Company              |                     | Tax                     | Not Required          |                |                                                     | Revers            |              |                  |
|                               |                     | Control Total           |                       |                | t                                                   | ]                 |              |                  |
| Lines Other                   | r Information       |                         |                       |                |                                                     |                   |              |                  |
|                               |                     |                         |                       |                |                                                     |                   |              |                  |
| e Account                     |                     | Debit (THB)             | Credit (THB)          | Description    |                                                     |                   | _11          | 2                |
| 01.000.0000.000.1             | 101010101.00000.000 | 30,000.00               |                       | ค่าระด้าม 05/2 | 568                                                 |                   |              |                  |
| 01.000.0000.000.5             | 101010101.00000.000 |                         | 30,000,00             | ท่าใจ่งาม 05/2 | 558                                                 |                   |              |                  |
| 1                             |                     |                         | 1                     |                |                                                     |                   |              |                  |
| <u></u>                       |                     |                         |                       |                |                                                     |                   |              |                  |
|                               |                     |                         |                       |                |                                                     |                   |              |                  |
|                               |                     |                         |                       |                |                                                     |                   | -            |                  |
|                               |                     |                         | l                     |                |                                                     |                   | -            |                  |
|                               |                     |                         |                       |                |                                                     |                   |              |                  |
|                               |                     | 30,000.00               | 30,000.00             |                |                                                     |                   |              |                  |
| 12072000                      |                     | 4 <br>                  | 00000                 | k a l ciccicio |                                                     |                   | *            |                  |
| Act Uesc                      | IMASSISANI UUU ANS  | CONTRACTOR OUT FRANTIAN | 2 00000 IIMM471#D5M15 | ALLE 00000.40  | D-26 MULTINIA DATA DATA DATA DATA DATA DATA DATA DA | 114 000000000 HDA | ปหกงหน่งว่า. | 1                |
|                               | AutoCopy 5          | Batch                   | Apprive               |                | Line Drilldown                                      | T Agcou           | nte          | 1                |
| Eost                          |                     |                         |                       |                |                                                     |                   |              |                  |

#### - **Period** ระบุเดือนที่ทำการกลับรายการบัญชี

- Click  $\rightarrow$  Reverse

| 🖸 Decis | ion                              | ×                           |   |
|---------|----------------------------------|-----------------------------|---|
| ?       | This action will automatically s | save your work. Do you want |   |
| ~       | to continue?                     | 4.1 Click.                  | 3 |
|         |                                  |                             |   |

- Click  $\rightarrow$  Yes

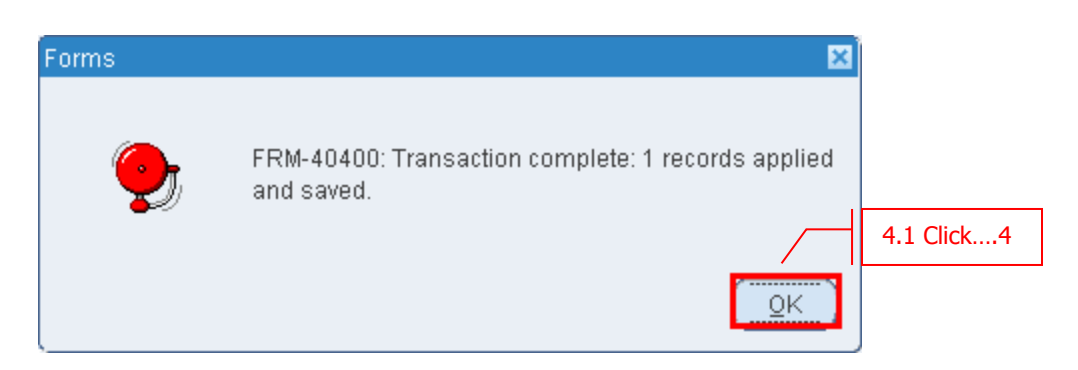

- Click  $\rightarrow$  OK

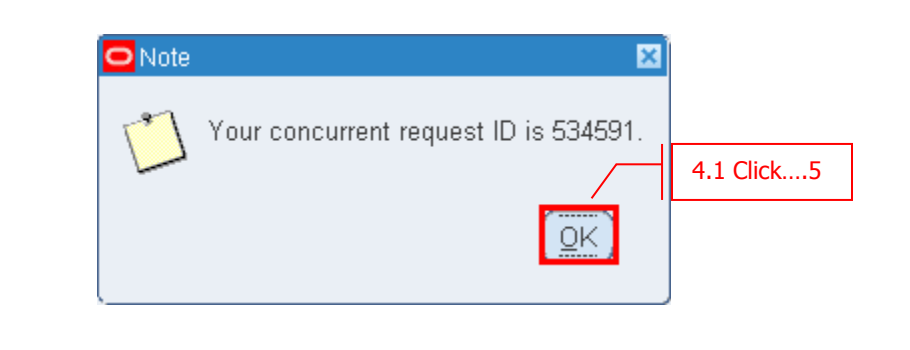

- Click  $\rightarrow$  OK

| เมื่อ reverse | e ระบบจะสร้าง | Journal  | ขึ้นมาอัติ' | โนมัติ 1 | ใบ  | และคำนำหน้าจะมีคำว่า | "reverse | .อยู่หน้าชื่อ Journal |
|---------------|---------------|----------|-------------|----------|-----|----------------------|----------|-----------------------|
| Name เดิม"    | ้ทำการ Post F | Reversed | l Journal   | ตามวิธี  | การ | Post Journal ปกติ    |          |                       |

| Unposted     |                 |          |        | an analysis of the line | or of the state of the                    | Currency      | ophulai Depir | opanial stear |
|--------------|-----------------|----------|--------|-------------------------|-------------------------------------------|---------------|---------------|---------------|
|              | coudget Journal | Budget   | OCT-14 | CJE: Budget 1120 But    | CJE: Budget THE 1005                      | THB           | 1,000,000,000 | 0.00          |
| Posted /     | Manual          | ล่าย     | JUN-15 | Manual 1003 29-JUN-2    | Manual 1003 29-JUN-2                      | THB           | 2,350.00      | 2,350.00      |
| Posted       | Manual          | ทั่วใบ   | JUN-15 | Manual 1004 29-JUN-2    | Manual 1004 29-JUN-2                      | THE           | 2,500.00      | 2,500.00      |
| Posted       | Manual          | สม       | JUN-15 | Manual 1005 29-3UN-2    | Manual 1005 29-JUN-2                      | THB           | 20,500.00     | 20,500.00     |
| Posted /     | Manual          | อ่าย     | JUN-15 | Manual 1006 29-3UN-2    | Manual 1006 29-JUN-2                      | THB           | 4,600.00      | 4,600.00      |
| Posted       | Manual          | ອ້ານ     | JUN-15 | Manual 2001 29-JUN-2    | Manual 2001 29-JUN-2                      | THB           | 25,000.00     | 25,000.00     |
| Posted 1     | Manual          | ด้าย     | JUN-15 | Manual 2002 29-JUN-2    | Manual 2002 29-JUN-2                      | THB           | 30,000,00     | 30,000.00     |
| Inposted 1   | Manual          | 10-20    | JUN-15 | Reverses "Manual 200    | Reverses "Manual 200                      | THE           | 30,000.00     | 30,000.00     |
|              |                 |          |        |                         |                                           |               |               |               |
| 4)           |                 |          | 1000   | il and an order         | in an an an an an an an an an an an an an |               |               | 1             |
| Review Joyre | nal             | Revsew B | atch   | Eor                     | e (1 6                                    | overse Eletch |               | Requery       |

# บทที่ 5 : การพิมพ์เอกสารระบบบัญชี

### **5.1** Click $\rightarrow$ View $\rightarrow$ Requests

| 4  | Oracle /                                | Applications - RMUTI UA                                                                                 | AT                            |
|----|-----------------------------------------|----------------------------------------------------------------------------------------------------|-------------------------------|
| Ei | le ⊑dit                                 | ⊻iew Folder <u>T</u> ools                                                                               | Window Help                   |
|    | 46                                      | Show Naviga 5.1 C                                                                                       | lick1 🗊 🛱 🖉 🛒 🖉 🌑 🏉 🖗 🕴 ?     |
| 8  | Naviga                                  | Zoom                                                                                                    | ປຣະເກາກວັໃນ 📃 🗙               |
|    | Funct                                   | Eind<br>Find All                                                                                        |                               |
|    | Journ                                   | Query By Example 🕨                                                                                      |                               |
|    | Enter                                   | Record •                                                                                                | tual and encumbrance journals |
|    | 4 ( 4 ( 1 ( 1 ( 1 ( 1 ( 1 ( 1 ( 1 ( 1 ( | Translations<br>Attachments<br>Summary/Detail<br>Requests<br>Flexfield Values<br>Open/Close<br>+ Import | 5.1 Click2                    |
|    |                                         |                                                                                                    | <u>O</u> pen                  |

#### - Click $\rightarrow$ Submit a New Request

| Find Requests                         | X                                   |
|---------------------------------------|-------------------------------------|
| O Mu Convoluted Dominante             |                                     |
| O My Completed Requests               |                                     |
| ○ My Requests In <u>P</u> rogress<br> |                                     |
| ● <u>All My Requests</u>              |                                     |
| Specific Requests                     |                                     |
| Request ID                            |                                     |
| Name                                  |                                     |
| Date Submitted                        |                                     |
| Date Completed                        |                                     |
| Status                                |                                     |
| Phase                                 | <b>•</b>                            |
| Requestor                             |                                     |
|                                       |                                     |
|                                       | Include Reguest Set Stages in Query |
| Order By                              | Request ID                          |
|                                       | 5.1 Click3 If Days to View: 7       |
| Submit a <u>N</u> ew Reque            | st Clear Find                       |
|                                       |                                     |

- Click  $\rightarrow$  OK

| Submit a New Request                                                      | × |
|---------------------------------------------------------------------------|---|
| What type of request do you want to run?                                  |   |
| Single Request<br>This allows you to submit an individual request.        |   |
| Request Set<br>This allows you to submit a pre-defined set of<br>remarks. |   |
| 5.1 Click4                                                                |   |
| <u>Q</u> K <u>Cancel</u>                                                  | ) |

| Bubmit Request         |                                | 515915                  | Copy              |
|------------------------|--------------------------------|-------------------------|-------------------|
| Name<br>Operating Unit | RMUTI รายงานใบสำ<br>Parameters | วาม <b>ว.</b> 1 รังนี้ว |                   |
| Parameters             |                                |                         | 1                 |
| Language               | PERIOD                         | JUN-15                  |                   |
|                        | เลขที่ใบสำคัญ                  | 1580001                 | Debug Options     |
|                        | เลขที่ใบสำคัญ                  |                         |                   |
| At these Times —       | เลขที่ใบสำคัญ                  |                         |                   |
| Run the Job            | เลขที่ใบสำคัญ                  |                         | Sche <u>d</u> ule |
|                        | เลขที่ใบสำคัญ                  |                         |                   |
| Upon Completion        | เลขที่ใบสำคัญ                  |                         |                   |
|                        | -<br>เลขที่ใบสำคัญ             |                         |                   |
| Layout                 | ตั้งแต่เลขที่ใบสำคัญ           | 2580001                 | Options           |
| Notify                 | -<br>ถึงเลขที่ใบสำคัญ          | 2580003                 |                   |
| Print to               |                                |                         | Delivery Opts     |
|                        |                                | 5.1 ระบ6                |                   |
| Help ( <u>C</u> )      | ( <u>o</u> k                   | Cancel (Clean Lienp     | Cancel            |

- **Name** ระบุชื่อรายงาน
- **Parameters** ระบุข้อมูลใน Parameters

| Submit Request    |                                     | ×                 |
|-------------------|-------------------------------------|-------------------|
| Run this Request  |                                     | Сору              |
| Name              | RMUTI รายงานใบสำคัญ                 |                   |
| Operating Unit    |                                     |                   |
| Parameters        | JUN-15:1580001::::::2580001:2580003 |                   |
| Language          | American English                    |                   |
|                   | Language Settings                   | Debug Options     |
| At these Times    |                                     |                   |
| Run the Job       | As Soon as Possible                 | Sche <u>d</u> ule |
| - Upon Completion | Save all Output Files               |                   |
| Layout            | RMUTIGLRGNJ                         | Options           |
| Notify            | ·                                   |                   |
| Print to          | noprint 5.1 Click7                  | Delivery Opts     |
| Help ( <u>C</u> ) | Sub <u>m</u> it                     | Cancel            |

- Click → Submit

- ระบบจะถามว่าต้องการรัน Report อื่นเพิ่มเดิมหรือไม่ ถ้าต้องการเลือก "Yes" ไม่ต้องการเลือก "No"

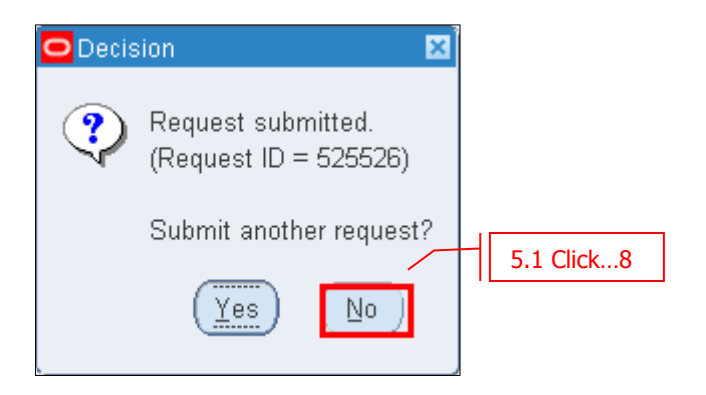

- Click → Find เพื่อดูผลลัพธ์ของการรัน Report

| Find Requests                    | ×                                    |
|----------------------------------|--------------------------------------|
| ⊖ My Completed <u>R</u> equests  |                                      |
| ⊖My Requests In <u>P</u> rogress |                                      |
| ● <u>All My Requests</u>         |                                      |
| ○ <u>S</u> pecific Requests      |                                      |
| Request ID                       |                                      |
| Name                             |                                      |
| Date Submitted                   |                                      |
| Date Completed                   |                                      |
| Status                           |                                      |
| Phase                            |                                      |
| Requestor                        |                                      |
|                                  | Include Reguest Set Stages in Query  |
| Order By                         | Request ID 🔹                         |
|                                  | Select the Number of Days 5.1 Click9 |
| Submit a <u>N</u> ew Reque       | est <u>C</u> lear Find               |

| Befresh Data |                          | Find Requests | Find Requests |        | Submit a New Request           |
|--------------|--------------------------|---------------|---------------|--------|--------------------------------|
| Request ID   | Nama                     | Parent        | Phase         | Status | Parameters                     |
| 525431       | Posting: Single Ledger   | 1             | Completed     | Normal | 2022, 1000, 101, 21            |
| 625368       | RMUTI รายงานใบสำคัญ      | 12            | Completed     | Normal | JUN-15, 1580001                |
| 525367       | Posting: Single Ledger   |               | Completed     | Normal | 2022, 1000, 101, 4             |
| 525366       | RMUTI รายงานรับสำคัญ     |               | Completed     | Normal | JUN-15, 1580001, 3580001,      |
| 525365       | Posting: Single Ledger   |               | Completed     | Normal | 2022, 1000, 101, 3             |
| 525354       | Posting Single Ledger    |               | Completed     | Normal | 2022, 1000, 101, 2             |
| 525362       | Posting: Single Ledger   |               | Completed     | Normal | 2022, 1000, 101, 1             |
| 525354       | Compile Security Menu    |               | Completed     | Normal | 92090, Y                       |
| 525350       | Flexfield View Generator |               | Completed     | Normal | 3, 200, AP_INVOICES            |
| 525320       | RMUTI รายงานหม่งสือรับระ |               | Completed     | Normal | 10000, 99/10001, 99/10003, , , |
| High         | f Request                | View Details. |               |        | View Outgut                    |
| Cane         | el Request               | Diagnostics   |               | (      | View Log                       |

# - Click → View Output เพื่อดูรายงาน

|        | มหาวิทยาลัยเทคโนโลยีราชมงเ                      | าลอีสาน วิทยาเขตภาคตะวันออกเฉียงเหนือ เ<br>ใบสำคัญการลงบัญขึ | เล•<br>วัน<br>แครราชสีมา<br> | บที่ใบสำคัญ:จำย 3<br>ที่: 29 มิ.ย. 25<br>ด้านรับ<br>ด้านจ่าย<br>ด้านทั่วไป | 2580001<br>58 |
|--------|-------------------------------------------------|--------------------------------------------------------------|------------------------------|----------------------------------------------------------------------------|---------------|
| ล่าดับ | เลขที่บัญขี /ชื่อบัญขี                          |                                                              |                              | เคบิต                                                                      | เกรดิต        |
| 1      | 01.100.0000.000.1101010101<br>เงินสดในมือ/00000 | .00000.0000000.11003.00000.0000000                           | 0000000.00                   | 2,350.00                                                                   |               |
| 2      | 01.100.0000.000.5101010101                      | .00000.000000.11003.00000.0000000                            | 0000000.00                   |                                                                            | 2,350.00      |
|        | เงนเดอน/00000                                   |                                                              | รามทั้งสิ้น                  | 2,350.00                                                                   | 2,350.00      |
| คำอ    | รับาย NN ค่าใช้จ่ายเดือนมิถุนายน                |                                                              |                              |                                                                            |               |
|        |                                                 |                                                              |                              |                                                                            |               |
|        |                                                 |                                                              |                              |                                                                            |               |
| × .    |                                                 |                                                              |                              |                                                                            |               |
| ผูทา   |                                                 | ดีจารทย                                                      | ผูลงบญช                      |                                                                            |               |

# บทที่ 6 : การดูข้อมูลรายการบัญชี (Inquiry Account)

### 6.1 Navigator $\rightarrow$ Inquiry $\rightarrow$ Account

| 🕑 Navigator - NR - ระบบบัญช์แยกประเภททั่วไป                                                                                                    |              |
|----------------------------------------------------------------------------------------------------|--------------|
| Functions Documents                                                                                                    |              |
| Inquiry:Account<br>Inquire on account balances                                                                                                    |              |
| <ul> <li>+ Journals</li> <li>+ Budgets</li> <li>- Inquiry</li> <li>Budget</li> <li>Journal</li> <li>Funds</li> <li>Account</li> <li>Account Analysis and Drilldown</li> <li>+ Define reports</li> <li>+ Request reports</li> <li>+ Sequences</li> <li>Flexfield Values</li> <li>Open/Close</li> <li>+ Import</li> </ul> | Top Ten List |
| ·                                                                                                    | <br>Open     |

#### 6.2 ระบุรหัสบัญชี

| 🧿 Account Inquiry (มทร.อีสาน - น                                                | ครราชสีมา)                                                                                                    |                       |                                 |                      | 💶 🗖 🖂                                                   |
|---------------------------------------------------------------------------------|----------------------------------------------------------------------------------------------------|-----------------------|---------------------------------|----------------------|---------------------------------------------------------|
| <mark>Ledger/Ledger Set</mark><br>Name <mark>มหร.อีสาน -</mark><br>Currency THB | <mark>นกรราชส์มา</mark>                                                                                                    | Account<br>From<br>To | ing Periods<br>JUN-15<br>JUN-15 | Currency<br>6.2 ระบุ | T                                                       |
| Primary Balance Type   Actual  Budget Encumbrance  Summary Template Accounts    | <ul> <li>Find Accounts</li> <li>สำนักงาน</li> <li>สำนักงาน</li> <li>ประเภทงบประมาณ</li> <li>๓๓๚ะ/หน่วยงานย่อย</li> <li>๓๙๚งกุ่หน่วยงานย่อย</li> <li>๓๙๚งกุ่หน่วยงานย่อย</li> <li>๓๙๚งกุ่งกุ่งระเภทรายจาย</li> <li>๓๓๖ฦ๚</li> </ul> | 2W<br>101010102       | High                            | 102                  | Factor<br>• Units<br>• Thousands<br>2 52112<br>Billions |
| Description     Show Balances                                                   |                                                                                                    | Show Jou              | QK Qancel                       | Clear Help           | Show Variance                                           |
|                                                                                 |                                                                                                    |                       |                                 |                      |                                                         |

- Accounting Period ระบุ From/To เลือก Accounting Period ที่ต้องการดู
   Find Account เลือกช่วง Account ของแต่ละ Segment ที่ต้องการ (ไม่จำเป็นต้องระบุทุก Segment)
- Click  $\rightarrow$  OK -

| Ledger/Ledg    | er Set                                              | Accounting Periods        | Currency                               |
|----------------|-----------------------------------------------------|---------------------------|----------------------------------------|
| Name           | มทร.อีสาน - นครราชสีมา                              | From JUN-15               | Type Total 🝷                           |
| Currency       | ТНВ                                                 | To JUN-15                 | Entered                                |
| Primary Balar  | nce Type Secondary Balance                          | Туре                      | Factor                                 |
| Actual         |                                                     |                           | ● Units                                |
| Budget         |                                                     | Budget                    | ○ Thousands                            |
| Encumbranc     | e l                                                 | Encumbrance Type          | ○ Millions                             |
|                |                                                     |                           | OBillions                              |
| Summa          | ry Template                                         |                           |                                        |
| Accounts       |                                                     |                           |                                        |
| 01.000.0000.   | 000.2101010102.00000.0000000                        | .00000.00000.000000000.00 |                                        |
|                |                                                     |                           |                                        |
|                |                                                     |                           |                                        |
|                |                                                     |                           |                                        |
| Description    |                                                     |                           |                                        |
| อรราชเสียว 000 | ) มหร\ อีสวน 000 เจ <del>้อ<u>า สี</u>ว่า รัง</del> |                           | 00000 .บบประมาณหมัง ม่ๆ ด้วัดสรร 00000 |
| 11110100       | 6.2 Click                                           | 3                         |                                        |
|                |                                                     |                           |                                        |

# - Click → Show Balances เพื่อดู Balance ของ Account ดังกล่าว

| Detail Bal: | ances (มทร.อีสาน | - นครราชสีมา) - 01.000.0000 | .000.2101010102.000 | 00.0000000.00000.000 | [             |      |
|-------------|------------------|-----------------------------|---------------------|----------------------|---------------|------|
|             | Balanc           | e Type Actual               |                     | Currency Type Total  |               |      |
| <b>A</b>    |                  |                             |                     |                      |               |      |
| Period      | Currency         | PTD                         | PTD Converted       | YTD                  | YTD Converted |      |
| JUN-15      | ТНВ              | -204,032.50                 |                     | -204,032.50          |               | A    |
| [           |                  |                             |                     |                      |               |      |
| [           |                  |                             |                     |                      |               |      |
|             |                  |                             |                     |                      |               | 122  |
|             |                  |                             |                     |                      |               | 1000 |
|             |                  |                             |                     |                      |               | 1    |
|             |                  |                             |                     |                      |               |      |
|             |                  |                             |                     |                      |               |      |
|             |                  |                             |                     |                      |               | J    |
|             |                  | 6                           | .2 Click .4         |                      | • • •         |      |
| ſ           | jo               | urnal Details               |                     | Summary Balances     |               |      |

- Click  $\rightarrow$  Journal Details

| Journals (มทฯ | ร.อีสาน - นครราชสีมา) | - 01.000.000 | 00.000.2101010102.000   | 00.0000000.00 | 000.000,JUN-15  |                |       |
|---------------|-----------------------|--------------|-------------------------|---------------|-----------------|----------------|-------|
|               | Balance Type          | Actual       |                         | Curre         | ency Type Total |                |       |
| <b>a</b>      |                       |              |                         |               |                 |                |       |
| Batch         | Journal Entry         | Source       | Entered Currency        | Line          | Entered Debit   | Entered Credit |       |
| Payables A 2  | JUN-15 Purchase I     | Payables     | ТНВ                     | 1             | 2,100.00        |                |       |
| Payables A 2  | JUN-15 Purchase II    | Payables     | ТНВ                     | 2             |                 | 206,132.50     |       |
|               |                       |              |                         |               |                 |                |       |
|               |                       |              |                         |               |                 |                |       |
|               |                       |              |                         |               |                 |                | 1.1.1 |
|               |                       |              |                         |               |                 |                |       |
|               |                       |              | ·                       |               |                 |                |       |
|               |                       | [            |                         |               |                 |                |       |
|               |                       |              |                         |               |                 |                |       |
|               |                       |              |                         |               |                 | ]              |       |
|               |                       |              |                         |               |                 |                | J     |
|               |                       |              |                         | 6.2 Cli       | ck5             | P              |       |
|               | Drilldown             |              | Sh <u>o</u> w Full Jour | rnal          | Detail          | Balances       |       |

### - Click → Show Full Journal

| Jalour | mats (มกระอัสาณ - มกร | smontan) - Payables A 2 | 001 530714                   |                        |               |                        |                  |               |     |
|--------|-----------------------|-------------------------|------------------------------|------------------------|---------------|------------------------|------------------|---------------|-----|
|        | Journal               | JUN-15 Purchase Inv     | pices THB                    |                        | Conversion    |                        | Reverse          |               |     |
|        | Description           | Journal Import 53671    | L:                           |                        | Currency      | THB                    | Date             |               |     |
|        | Ledger                | มทร.อีสวน - นกรราร      | Category                     | Purchase Invoices      | Date          | 30-JUN-2015            | Period           |               |     |
|        | Period                | JUN-15                  | Effective Date               | 30-JUN-2015            | Туре          | User                   | Method           | Switch Dr/Cr  |     |
|        | Balance Type          | Actual                  | Document Number              |                        | Rate          | 1                      | Status           | Not Reversed  |     |
|        | Clearing Company      | E                       | Tax                          | Not Required           |               |                        |                  |               |     |
|        |                       |                         | Control Total                |                        |               | 1                      | 1                |               |     |
|        | Lines Other           | Information             |                              |                        |               |                        |                  |               |     |
|        | in the second         |                         |                              |                        |               |                        |                  |               | ~   |
| Line   | Account               |                         | Debit (THB)                  | Credit (THB)           | Description   |                        |                  | []            |     |
| 11     | 000000.00000.0000     | 00.000000000000.00      | 2,100.00                     |                        | Journal Impor | t Created              |                  | (*)           |     |
| 2      | 01.000.0000.000.21    | 01010102.00000.000      |                              | 206,132.50             | Journal Impor | t Created              |                  |               |     |
| 3      | 01 000 0000 000 11    | 06010199.00000.000      | 0.00                         |                        | Journal Impor | Created                |                  |               |     |
| 4      | 01 000.0000 000 51    | 01010101 00000 000      | .95,350.00                   | 1                      | Journal Impor | Created                |                  | 9             |     |
| 5      | 01 000 0000 000 51    | 01010101.00000.000      |                              | 2,100.00               | Journal Impor | t Created              |                  |               |     |
| 8      | 01 100 0000 000 51    | 01010113,00000,100      | 10,700.00                    |                        | Journal Impor | r Created              |                  |               |     |
| 7      | 01.000.0000.000.51    | 01010103.00000.000      | 9,630.00                     |                        | Journal Impor | t Created              |                  |               |     |
| 3      | 01.000.0000.000.51    | 01010104.00000.000      | 429.00                       |                        | Journal Impor | t Created              |                  |               |     |
|        |                       |                         | 208,232.68                   | 208,232.50             |               |                        |                  |               |     |
|        |                       |                         | 41                           |                        |               | 11                     |                  | (F)           |     |
|        | Acct Desc             | แลรราชสีมา 000 มหา      | 1. ธีสาน 800. เจ้าหนีค่าร    | สดุและบริการ 00000.แผง | มาแบร์หารทำก  | ป.00000.งมประมาณ       | แกาม่าด่งจิตสรรเ | 0000000000000 | na4 |
|        |                       |                         | r barrense och and and and a |                        |               | ALC: NOT A CONTRACT OF | 1                | + + +         |     |
|        |                       |                         |                              |                        | 1             | Line Drilldown         |                  | 1 Accounts    |     |

# บทที่ 7 : การเปิด-ปิด Period ระบบบัญชีแยกประเภท

### 7.1 Navigator $\rightarrow$ Open/Close

| 🕸 Navigator - NR - ระบบบัญช์แยกประเภททั่วไป                                                                                               |              |
|----------------------------------------------------------------------------------------------------|--------------|
| Functions Documents                                                                                                    |              |
| Open/Close                                                                                                    |              |
| Open and Close Periods                                                                                                    |              |
| + Journals<br>+ Budgets<br>+ Inquiry<br>+ Define reports<br>+ Request reports<br>+ Sequences<br>Flexfield Values<br>7.1 Click<br>+ Import | Top Ten List |
|                                                                                                    |              |
|                                                                                                    | <u>Open</u>  |

|                                                                                                    | Find Periods                                    |                                                                                                    |
|----------------------------------------------------------------------------------------------------|-------------------------------------------------|----------------------------------------------------------------------------------------------------|
| Ledger     ынз. даты - นกรรายสีมา       Status     Any       Period     JUN-15       Fiscal Years     Period Numbers       From     To       To     7.1 click3       Clear     Find | Find Periods Ledger Status Fiscal Years From To | มหร.อีสาน - นครราชสีมา       Any       JUN-15       Period Numbers       From       To       7.1 Click3       Qlear |

- Period

ระบุ Period ที่ต้องการ Open หรือ Close (ระบุหรือไม่ก็ได้)

- Click  $\rightarrow$  Find

#### 7.2 Open Period

| 🖸 Open and Close Periods (มทร.อีสาน - นครราชสีมา)                                                             |     |
|----------------------------------------------------------------------------------------------------|-----|
| Ledger มทร.อีสาน - นครราชสีมา<br>Accounting Period<br>Latest Open JUN-15 Encumbrance Year<br>Latest Open 2015 |     |
| Open Next Period 7.2 Click1 Open Next Year                                                                    |     |
| Open Target Period                                                                                            |     |
| Number Fiscal Year                                                                                            |     |
| Status 🖸 มทร.อีสาน - นตรราชสีมา 📃 🗖 🔀                                                                         | L I |
| Open<br>Ledger มหร.อีสาน - นครร่ 7.2 ระบุ2<br>Target Period JUL-15<br>Open Period 7.2 Click3                  |     |
|                                                                                                    |     |

- Click → Open Target Periodเมื่อต้องการเปิด Period ใหม่Target Periodระบุ Period ที่ต้องการเปิด -
- -
- Click  $\rightarrow$  Open Period -

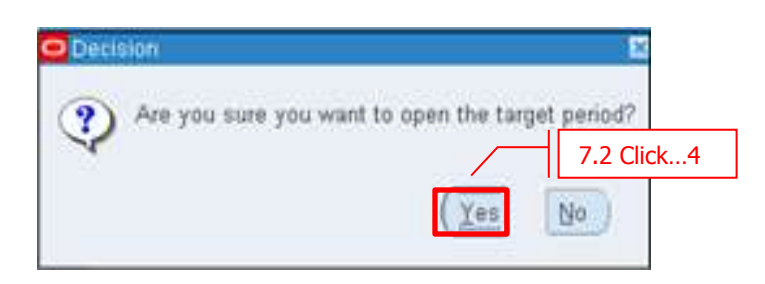

- ระบบจะมี Message เพื่อยืนยันการเปิด Period Click → Yes

#### 7.3 Close Period

| <mark>O</mark> Ope | en and i          | Close Periods (มห | าร.อีสาน - นครราชสีม | n)                 |      |
|--------------------|-------------------|-------------------|----------------------|--------------------|------|
|                    | Ledg              | ger มหร.อีสาน -   | นตรราชสีมา           |                    |      |
|                    | Accounting Period |                   |                      | Statuses 🛛 🛛       |      |
|                    |                   | Latest Open       | JUN-15               |                    |      |
|                    |                   | Open Next Period  |                      | Find %             |      |
|                    |                   | Open T <u>a</u>   | rget Period          | Status 7.3 Click2  |      |
|                    |                   |                   |                      | Permanently Closed |      |
| Stat               | us                |                   | Period               |                    | Ц    |
| Oper               | n                 |                   | JUN-15               | δ                  |      |
| 7.3                |                   |                   | 7.3                  | 3 Click1           |      |
|                    |                   |                   |                      |                    |      |
|                    |                   |                   |                      |                    |      |
|                    |                   |                   |                      | Eind OK Cancel     | -    |
|                    |                   |                   | <u></u>              |                    | ~~~~ |

- **Click → Closed** เพื่อปิด Period
- Click  $\rightarrow$  OK